### 1. システムの概要

- ★ スマートフォンや PC で証明書・申請書の発行申請・代金の決済を行い、その書類をコンビニ、 または学内の専用発行機で取得できるシステムです。
- ★ いつでもどこででも申請ができ、いつでも近所のファミリーマートやローソン、セブンイレブンの コンビニで取得できます。
- ★ 操作で困ったことがあれば、24時間 365 日対応のヘルプデスクへ問合せ可能です。

### 2. 注意点

- ★ 証明書・申請書の発行手続きは、学内の機械や窓口ではできませんので、スマートフォンか PCで申込みをしてください。
- ★ 利用できるコンビニは、ファミリーマート、ローソン、セブンイレブンのみで、それぞれの中でもプ リンタの設置されている店舗のみです。
- ★ コンビニ発行の際、印刷代が1枚ごとに60円が別途必要です。
- ★ 証明書発行には1度の申込み手続きごとに、システム利用料として150円が別途必要です。なお、1度の申し込みであれば、何枚申し込んでも150円です。
- ★ セブンイレブンではクレジットカード払いのみで、現金での支払いができません。
- ★ 支払いが 5 万円を超える場合は、必ずクレジットカード払いにしてください。
- ★ 学内専用発行機で支払できますが、チャージされたICOCAなど交通系ICカードのみで、1回の 支払限度額が2万円までです。なお、PiTaPaは利用できません。
- ★ 学割証はスマートフォンか PC で申込みをし、学内専用発行機で受け取ります。これには料金はかかりません。
- ★ 印刷した証明書には偽造防止・電子透かしが施されており、コピーしての利用は出来ません。

## 3. 発行手続き概略

★ KISS システムのお気に入りにある「証明書・申請書発行」をクリックして、手続きを始めます。

1.スマートフォンや PC で発行申請

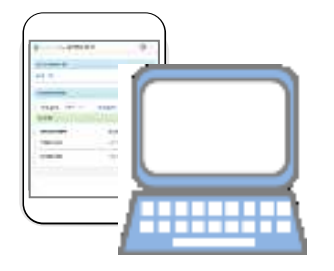

2.発行手数料の支払い

代金+システム利用料 150 円必要

| ローソン・ファミリーマートで                                 | スマホ・PC で        |
|------------------------------------------------|-----------------|
| 現金払い                                           | CARD クレジットカード払い |
| <ul><li>学内専用発行機で</li><li>ICOCA カード払い</li></ul> |                 |

3.証明書の受け取り

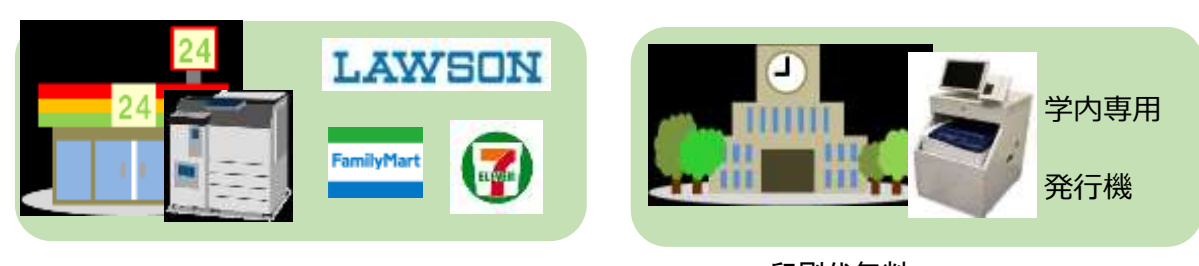

1 枚ごとに印刷代 60 円必要

印刷代無料 1回の支払いは2万円以内

## 4. 利用方法

- ・ KISS システムのお気に入りから「証明書・申請書発行」をクリックして証明書発行システムに移り、 ログインします。
- ・ ログインのユーザ ID は学内パソコンのログイン ID、KISS システムで先に通知したパスワードで ログインします。
- ・ 初回ログイン時には、第2パスワードを自分で設定し、メールアドレスも登録してください。
- ・2回目以降は、ユーザID、パスワード、第2パスワードを入れて進みます。

#### 初回の利用手順

① スマートフォンや PC で発行申請

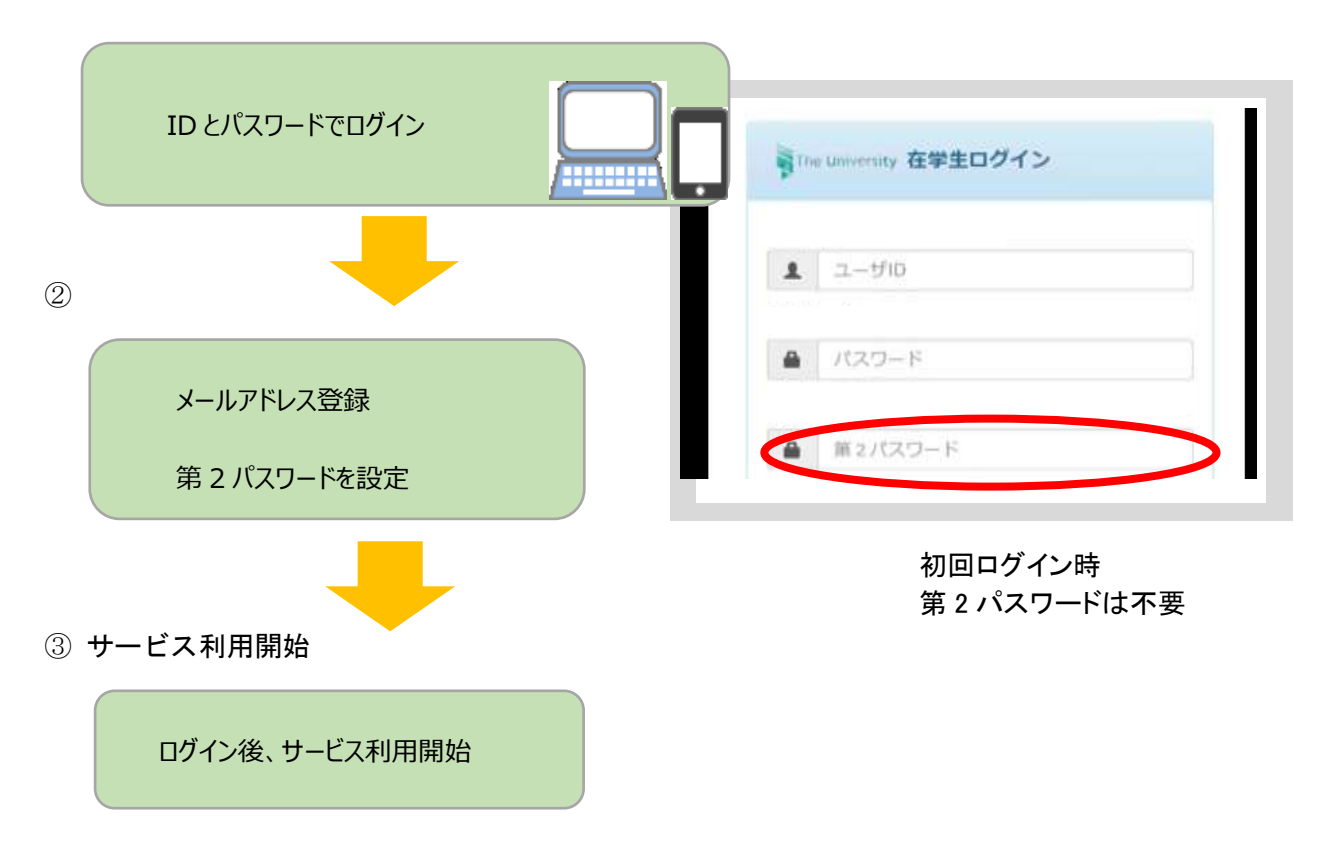

発行したい証明書、印刷する場所、支払い方法などを入力して申請します。

# 5. コンビニ発行手順

① 証明書発行システムにログインし、印刷先で「コンビニ」を選択。

| 1 |
|---|
|   |
|   |

② 発行したい証明書と部数指定。

| 証明書の種類        | 25 <del>1</del> -<br>54 | 9 | 2月 2女 |
|---------------|-------------------------|---|-------|
| 信書/東京の旧行名王印月書 | 100<br>円                | 0 | ٠     |
| 12、編訂正8月1番    | 100<br>円                | Ø | ٠     |
| 在学证明国         | 100<br>円                | 1 | ٠     |

③ コンビニ・支払い方法を選択し、支払をしてください

| Basin, Basin, Bula Milande                                                                                                    | 0-                      |
|----------------------------------------------------------------------------------------------------|-------------------------|
| to may all all the                                                                                                    |                         |
| * (3) 77407.<br>                                                                                                    |                         |
| 84C7C8 000                                                                                                    |                         |
| e more<br>o an-arigi                                                                                                    |                         |
| Annual Reports and Parling and Burlds<br>of the Parliage States and Annual States<br>Report Reports States and Parliage States<br>Report Reports Annual Parliage States<br>Report Reports Annual Parliage States                                                                                                    | 5.758<br>5857.<br>8957. |
| NUMBER OF STREET, STREET, STRE | 205.00                  |
| NAMES OF COMPARENT OF A PARTY OF A PARTY OF  | inert in                |
| -                                                                                                    | - 1011                  |

|            | 現金<br>スマートピット | クレジット<br>PayPal |
|------------|---------------|-----------------|
|            | ×             | 0               |
| LAWSON     | 0             | 0               |
| FamilyMart | 0             | 0               |

④ 申請が完了すると、事前に登録したメールアドレスに印刷の予約番号が送付されます。
これをコンビニの端末に入れて印刷します。

## 6. 学内発行手順

① 証明書発行システムにログインし、印刷先で「学内印刷」を選択します。

| The lineary 印刷先過訳 | - (1) |
|-------------------|-------|
| <b>联任の中国一版</b>    |       |
| ≑n-N              |       |
| 這明書を発行            |       |
| ZINC              |       |
| 了内印刷              |       |
| ಕ್ಷ               |       |

② 発行したい証明書と部数指定。

| 証明書の種類          | 47 SX<br>174 | 3 | 217 23 |
|-----------------|--------------|---|--------|
| 伯書/要求念》2月1日日日日日 | 100<br>円     | 0 | ¥      |
| 122.編訂正8月1番     | 100<br>円     | 0 | ٠      |
| 在学证明由           | 100<br>(*)   | 1 | •      |

③ 支払い方法の選択し、支払いします。 現金払いの場合は、事前に登録したメールアドレスに支払い番号送付されますので、この メールに従って支払ってください。

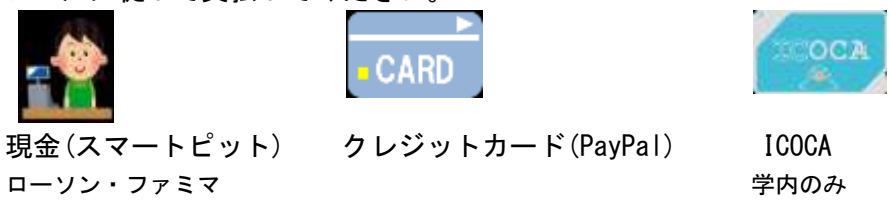

④ メールで学内印刷予約番号が送付されますので、学内発行機に予約番号を入れます。

| 1 | - |           |    |      |     | <br> |     | ***** |
|---|---|-----------|----|------|-----|------|-----|-------|
|   |   | 14        |    | 1    | 1   | 11   | 1   | 1.2   |
| • |   | the state |    |      |     | 14   | 1.0 | 1.5.  |
|   |   |           |    | 4    | 1.4 | 1.   | 4   |       |
| • |   | 10        | ×. | 1.0. | 1.4 |      |     |       |

⑤ ICOCA 支払の場合、学内発行機に ICOCA を入れます

⑥ 印刷されて出てきます

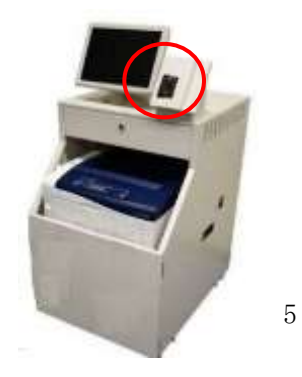

# 7. 発行できる証明書類

| 種類      | 料金    | 出力場所          | 支払い方法                                                   |
|---------|-------|---------------|---------------------------------------------------------|
| 成績証明書   | 200 円 |               |                                                         |
| 卒業見込証明書 | 200 円 | コンビニ<br>学内発行機 |                                                         |
| 在学証明書   | 200 円 |               | クレジット<br>コンビニ現金                                         |
| 健康診断証明書 | 200 円 |               |                                                         |
| その他証明書  | 各金額   |               |                                                         |
| 各種申込書   | 各金額   | 学内発行機         | 5万円以下 クレジット<br>コンビニ現金<br>2万円以下 クレジット<br>コンビニ現金<br>ICOCA |
|         |       |               | 5万円越え クレジット                                             |
| 学割証     | 無料    |               | なし                                                      |

1回の申込み手続きにつき、システム利用料150円が必要です。 学割証の申し込みでは、システム利用料は必要ありません。

コンビニでの印刷時に、1枚につき60円が必要です。

## 8. 問合せ先

支払方法やログインできない、メールが届かない等に関する問い合わせ先の電話番号です。

証明書発行サービスコールセンター

06-6809-4327(24時間365日)